# Configurazione di SNMP Syslog Trap per ASA e FTD

## Sommario

Introduzione Prerequisiti Requisiti Componenti usati Premesse Configurazione Configurazione ASA Configurazione FTD gestita da FDM Configurazione FTD gestita da FMC Verifica Mostra statistiche snmp-server Mostra impostazione di registrazione Informazioni correlate

## Introduzione

In questo documento viene descritto come configurare le trap SNMP (Simple Network Management Protocol) per inviare messaggi Syslog su Cisco Adaptive Security Appliance (ASA) e Firepower Threat Defense (FTD).

## Prerequisiti

## Requisiti

Cisco raccomanda la conoscenza dei seguenti argomenti:

- Conoscenze base di Cisco ASA
- Conoscenze base di Cisco FTD
- Conoscenze base del protocollo SNMP

## Componenti usati

Le informazioni di questo documento si basano sulla seguente versione del software:

- Cisco Firepower Threat Defense per AWS 6.6.0
- Firepower Management Center versione 6.6.0
- Software Cisco Adaptive Security Appliance versione 9.12(3)9

Le informazioni discusse in questo documento fanno riferimento a dispositivi usati in uno specifico ambiente di emulazione. Su tutti i dispositivi menzionati nel documento la configurazione è stata

ripristinata ai valori predefiniti. Se la rete è operativa, valutare attentamente eventuali conseguenze derivanti dall'uso dei comandi.

#### Premesse

Cisco ASA e FTD hanno diverse funzionalità per fornire informazioni di log. Tuttavia, esistono percorsi specifici in cui un server Syslog non è un'opzione. Le trap SNMP rappresentano un'alternativa se è disponibile un server SNMP.

Si tratta di uno strumento utile per inviare messaggi specifici a scopo di risoluzione dei problemi o monitoraggio. Ad esempio, se esiste un problema rilevante che deve essere individuato durante gli scenari di failover, le trap SNMP per la classe ha su FTD e ASA possono essere utilizzate solo per concentrarsi su questi messaggi.

Ulteriori informazioni relative alle classi Syslog sono disponibili in questo documento.

Lo scopo di questo articolo è quello di fornire esempi di configurazione per ASA utilizzando l'interfaccia della riga di comando (CLI), FTD gestito da FMC e FTD gestito da Firepower Device Manager (FDM).

Se Cisco Defense Orchestrator (CDO) viene utilizzato per FTD, questa configurazione deve essere aggiunta all'interfaccia FDM.

Attenzione: Per velocità di syslog elevate, si consiglia di configurare un limite di velocità per i messaggi syslog per evitare l'impatto su altre operazioni.

Queste sono le informazioni usate in tutti gli esempi riportati nel presente documento.

Versione SNMP: SNMPv3

Gruppo SNMPv3: nome-gruppo

Utente SNMPv3: utente-amministratore con algoritmo SHA HMAC per l'autenticazione

Indirizzo IP server SNMP: 10.20.15.12

Interfaccia ASA/FTD da utilizzare per comunicare con il server SNMP: esterna

ID messaggio syslog: 111009

## Configurazione

### **Configurazione ASA**

La procedura descritta di seguito può essere utilizzata per configurare le trap SNMP su un'ASA.

Passaggio 1. Configurare i messaggi da aggiungere all'elenco syslog.

#### Passaggio 2. Configurare i parametri del server SNMPv3.

snmp-server enable

snmp-server group group-name v3 auth
snmp-server user admin-user group-name v3 auth sha ciscol23
Passaggio 3. Abilitare le trap SNMP.

snmp-server enable traps syslog Passaggio 4. Aggiungere le trap SNMP come destinazione di registrazione.

logging history syslog-list

### Configurazione FTD gestita da FDM

Questa procedura può essere utilizzata per configurare un elenco Syslog specifico da inviare al server SNMP quando FTD è gestito da FDM.

Passaggio 1. Passare a Oggetti > Filtri elenco eventi e selezionare il pulsante +.

Passaggio 2. Assegnare un nome all'Elenco pari e includere le classi o gli ID messaggio rilevanti. Quindi, selezionare OK.

# Edit Event List Filter

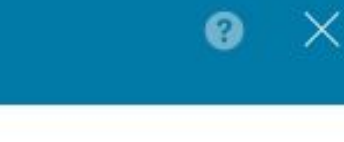

| B. 1 |   |   |   |   |
|------|---|---|---|---|
| NI   | 3 | n | n | 0 |
| 1 1  | a | E |   | С |

logging-list

Description

Logs to send through SNMP traps

Severity and Log Class

÷

Syslog Range / Message ID

111009

100000 - 999999

Add Another Syslog Range / Message ID

| CANCEL | ОК |
|--------|----|
|        |    |

Passaggio 3. Passare a **Configurazione** avanzata **> FlexConfig > Oggetti FlexConfig** dalla schermata principale di FDM e selezionare il pulsante **+**.

Creare gli oggetti FlexConfig successivi con le informazioni elencate:

Nome: SNMP-Server

Descrizione (facoltativa): Informazioni server SNMP

Modello:

snmp-server enable
snmp-server group group-name v3 auth
snmp-server user admin-user group-name v3 auth sha ciscol23
snmp-server host outside 10.20.15.12 version 3 admin-user
Nega modello:

```
no snmp-server host outside 10.20.15.12 version 3 admin-user
no snmp-server user admin-user group-name v3 auth sha ciscol23
no snmp-server group group-name v3 auth
```

no snmp-server enable

## Edit FlexConfig Object 0 X Name SNMP-Server Description SNMP Server Information Variables There are no variables yet. Start with adding a new variable. + ADD VARIABLE Expand Deset Template snmp-server enable snmp-server group group-name v3 auth snmp-server user admin-user group-name v3 auth sha cisco123 snmp-server host outside 10.20.15.12 version 3 admin-user Expand Deset Negate Template 🛕 no snmp-server host outside 10.20.15.12 version 3 admin-user no snmp-server user admin-user group-name v3 auth sha cisco123 no snmp-server group group-name v3 auth no snmp-server enable CANCEL OK Nome: SNMP-Trap

Descrizione (facoltativa): Abilita trap SNMP

Modello:

snmp-server enable traps syslog
Nega modello:

## Edit FlexConfig Object

#### Name

SNMP-Traps

#### Description

Enable SNMP traps

#### Variables

There are no variables yet. Start with adding a new variable.

#### + ADD VARIABLE

| Template                             | Expand | 🗘 Reset |
|--------------------------------------|--------|---------|
| 1 snmp-server enable traps syslog    |        |         |
| Negate Template 🛆                    | Expand | 🗘 Reset |
| 1 no snmp-server enable traps syslog |        |         |
|                                      | CANCEL | ОК      |

#### Nome: Logging-history

Descrizione (facoltativa): oggetto per impostare i messaggi syslog delle trap SNMP

Modello:

logging history logging-list Nega modello:

no logging history logging-list

| Create | Flex | Config | Object |
|--------|------|--------|--------|
|--------|------|--------|--------|

| Name                                                                      |        |               |
|---------------------------------------------------------------------------|--------|---------------|
| Logging-List                                                              |        |               |
| Description                                                               |        |               |
| Syslog list to send through SNMP traps                                    |        | G,            |
| Variables                                                                 |        |               |
| There are no variables yet.<br>Start with adding a new variable.          |        |               |
| + ADD VARIABLE                                                            |        |               |
| Template                                                                  | Exp    | and 👘 🗘 Reset |
| 1 logging list syslog-list message 111009<br>2 logging trap syslog-list   |        |               |
| Negate Template 🛆                                                         | ≎ Exp  | and 📋 🗘 Reset |
| no logging trap syslog-list<br>no logging list syslog-list message 111009 |        |               |
|                                                                           | CANCEL | ОК            |

Passaggio 4. Passare a **Configurazione avanzata > FlexConfig > Policy FlexConfig** e aggiungere tutti gli oggetti creati nel passaggio precedente. L'ordine è irrilevante in quanto i comandi dipendenti sono inclusi nello stesso oggetto (SNMP-Server). Selezionare **Save** quando i tre oggetti sono presenti e la sezione **Preview** mostra l'elenco dei comandi.

| Device Summary<br>FlexConfig Policy |                                                                                                    |        |
|-------------------------------------|----------------------------------------------------------------------------------------------------|--------|
| Successfully saved.                 |                                                                                                    |        |
| Group List                          | Preview                                                                                                    | Expand |
| 1. Logging-history                  | 1 logging history logging-list<br>2 snmp-server enable<br>3 somp-server enable                                                                                                    |        |
| 2. SMMP-Server                      | 4 snmp-server group group-name v3 auth sha ciscol23<br>5 snmp-server user admin-user group-name v3 auth sha ciscol23<br>5 snmp-server host outside 10.20 LS.12 version 3 admin-user |        |
| 3. SNMP-Traps                       | 6 snmp-server enable traps syslog                                                                                                    |        |
|                                     |                                                                                                    |        |
|                                     |                                                                                                    |        |
|                                     |                                                                                                    |        |
| SAVE                                |                                                                                                    |        |

Passaggio 5. Selezionare l'icona Distribuisci per applicare le modifiche.

## Configurazione FTD gestita da FMC

Gli esempi riportati sopra illustrano scenari simili a quelli precedenti, ma queste modifiche vengono configurate nel CCP e quindi distribuite in un FTD gestito dal CCP. È possibile utilizzare anche SNMPv2. <u>Questo articolo</u> spiega come utilizzare la configurazione di un server SNMP con questa versione su FTD utilizzando la gestione FMC.

Passaggio 1. Passare a **Dispositivi > Impostazioni piattaforma** e selezionare **Modifica** nel criterio assegnato al dispositivo gestito a cui applicare la configurazione.

Passaggio 2. Passare a **SNMP** e selezionare l'opzione **Enable SNMP Servers** (Abilita server SNMP).

| Overview Analysis Policies                                                                                      | Devices Object                                                                                   | s AMP In                 | telligence       |                       |           | 🔮 Deploy S             | ystem Help <del>v</del> |
|----------------------------------------------------------------------------------------------------|--------------------------------------------------------------------------------------------------|--------------------------|------------------|-----------------------|-----------|------------------------|-------------------------|
| Device Management NAT VP                                                                                        | N V QoS Pla                                                                                      | tform Settings           | FlexConfig Certi | ficates               |           |                        |                         |
| FTD-PS<br>Enter Description                                                                                     |                                                                                                  |                          |                  |                       | Yo        | ou have unsaved change | s 🔚 Save                |
|                                                                                                    |                                                                                                  |                          |                  |                       |           |                        | Policy A                |
| ARP Inspection<br>Banner<br>DNS<br>External Authentication<br>Fragment Settings<br>HTTP<br>ICMP<br>Secure Shell | Enable SNMP Serve<br>Read Community S<br>Confirm<br>System Administra<br>Location<br>Listen Port | ers<br>tring<br>tor Name |                  | ]<br>]<br>(1 - 65535) |           |                        |                         |
| SMTP Server                                                                                                    | Hosts Users                                                                                      | SNMP Traps               |                  |                       |           |                        |                         |
| SSI                                                                                                    |                                                                                                  |                          |                  |                       |           |                        | Add                     |
| Syslog<br>Timeouts                                                                                              | Interface                                                                                        | Network                  | SNMP Version     | Poll/Trap             | Trap Port | Username               |                         |
| Time Synchronization<br>Time Zone<br>UCAPL/CC Compliance                                                        |                                                                                                  |                          | No re            | cords to display      | Ý         |                        |                         |
|                                                                                                    |                                                                                                  |                          |                  |                       |           |                        |                         |
|                                                                                                    |                                                                                                  |                          |                  |                       |           |                        |                         |

Passaggio 3. Selezionare la scheda **Utenti** e selezionare il pulsante **Aggiungi**. Immettere le informazioni sull'utente.

| Add Usernam                 | ie         |    | ? ×    |
|-----------------------------|------------|----|--------|
| Security Level              | Auth       | ~  |        |
| Username*                   | user-admin |    |        |
| Encryption<br>Password Type | Clear Text | ~  |        |
| Auth Algorithm<br>Type      | SHA        | ~  |        |
| Authentication<br>Password* | •••••      |    |        |
| Confirm*                    | •••••      |    |        |
| Encrytion Type              |            | ~  |        |
| Encryption<br>Password      |            |    |        |
| Confirm                     |            |    |        |
|                             |            |    |        |
|                             |            | ОК | Cancel |

Passaggio 4. Selezionare **Add** nella scheda **Hosts**. Immettere le informazioni relative al server SNMP. Se si utilizza un'interfaccia invece di una zona, assicurarsi di aggiungere manualmente il nome dell'interfaccia nella sezione ad angolo destro. Selezionare OK dopo aver incluso tutte le informazioni necessarie.

| (P Address*                                                             | 10.20.15.12                                              | ~                        | 0               |                                        |             |  |
|-------------------------------------------------------------------------|----------------------------------------------------------|--------------------------|-----------------|----------------------------------------|-------------|--|
| SNMP Version                                                            | 3                                                        | ~                        |                 |                                        |             |  |
| Username                                                                | user-admin                                               | ~                        |                 |                                        |             |  |
| Community<br>String                                                     |                                                          |                          |                 |                                        |             |  |
| Confirm                                                                 |                                                          |                          |                 |                                        |             |  |
| Poll                                                                    |                                                          |                          |                 |                                        |             |  |
| Ггар                                                                    |                                                          |                          |                 |                                        |             |  |
| Trap Port                                                               | 162                                                      |                          | (1 -            | 65535)                                 |             |  |
|                                                                         |                                                          |                          |                 |                                        |             |  |
| Reachable By:<br>Device Mana<br>Security Zon<br>Available 2             | agement Interface (A<br>les or Named Interfac<br>Zones C | Applicable<br>X <b>e</b> | from v6.        | 6.0 and above)<br>Selected Zones       | /Interfaces |  |
| Reachable By:<br>Device Mana<br>Security Zon<br>Available 2<br>Search   | agement Interface (A<br>les or Named Interfac<br>Zones C | Applicable<br>x <b>e</b> | from v6.        | 5.0 and above) Selected Zones          | /Interfaces |  |
| Reachable By:<br>O Device Mana<br>Security Zon<br>Available 2<br>Search | agement Interface (A<br>les or Named Interfac<br>Zones C | Applicable<br>Re         | from v6.        | 5.0 and above) Selected Zones, Outside | /Interfaces |  |
| Reachable By:<br>O Device Mana<br>Security Zon<br>Available 2<br>Search | agement Interface (A<br>les or Named Interfac<br>Zones C | Applicable<br>Re         | from v6.        | 6.0 and above) Selected Zones,         | /Interfaces |  |
| Reachable By:<br>O Device Mana<br>Security Zon<br>Available 2<br>Search | agement Interface (A<br>les or Named Interfac<br>Zones C | Applicable<br>X <b>e</b> | from v6.        | 6.0 and above) Selected Zones,         | /Interfaces |  |
| Reachable By:<br>O Device Mana<br>Security Zon<br>Available 2<br>Search | agement Interface (A<br>les or Named Interfac<br>Zones C | Applicable<br>Re         | from v6.<br>Add | 6.0 and above) Selected Zones,         | /Interfaces |  |
| Reachable By:<br>O Device Mana<br>Security Zon<br>Available 2<br>Search | agement Interface (A<br>les or Named Interfac<br>Zones C | Applicable<br>xe         | from v6.<br>Add | 5.0 and above) Selected Zones, Outside | /Interfaces |  |
| Reachable By:<br>O Device Mana<br>Security Zon<br>Available 2<br>Search | agement Interface (A<br>les or Named Interfac<br>Zones C | Applicable<br>Re         | from v6.<br>Add | 6.0 and above) Selected Zones, Outside | /Interfaces |  |
| Reachable By:<br>O Device Mana<br>Security Zon<br>Available :<br>Search | agement Interface (A<br>les or Named Interfac<br>Zones C | Applicable<br>xe         | Add             | 6.0 and above) Selected Zones, Outside | /Interfaces |  |
| Reachable By:<br>O Device Mana<br>Security Zon<br>Available 2<br>Search | agement Interface (A<br>les or Named Interfac<br>Zones C | Applicable<br>Re         | from v6.<br>Add | 5.0 and above) Selected Zones,         | /Interfaces |  |

Passaggio 5. Selezionare la scheda **SNMP Trap** e selezionare la casella **Syslog**. Assicurarsi di rimuovere tutti gli altri segni di spunta se non sono necessari.

| Device Management NAT VPN   | QoS Platform Set          | FlexConfig Certification              | ates        |                                 |
|-----------------------------|---------------------------|---------------------------------------|-------------|---------------------------------|
| FTD-PS<br>Enter Description |                           |                                       |             | You have unsaved changes 🔚 Save |
|                             |                           |                                       |             | Policy A                        |
| ARP Inspection              | Enable SNMP Servers       | <ul> <li>✓</li> </ul>                 |             |                                 |
| Banner                      | Read Community String     |                                       |             |                                 |
| DNS                         | Confirm                   |                                       |             |                                 |
| External Authentication     | Custom Administrator Name |                                       |             |                                 |
| Fragment Settings           | System Administrator Name |                                       |             |                                 |
| ICMP                        | Location                  |                                       |             |                                 |
| Secure Shell                | Listen Port               | 161                                   | (1 - 65535) |                                 |
| SMTP Server                 | Hosts Users SNMP Tr       | aps                                   |             |                                 |
| ► SNMP                      | Fashia Trans              |                                       |             |                                 |
| SSL                         | chable traps              |                                       |             |                                 |
| Syslog                      | Standard                  | · · · · · · · · · · · · · · · · · · · |             |                                 |
| Timeouts                    | Authentication            |                                       |             |                                 |
| Time Synchronization        | Link up                   |                                       |             |                                 |
| UCAPI /CC Compliance        | Link Down                 |                                       |             |                                 |
|                             | Cold Start                |                                       |             |                                 |
|                             | Warm Start                |                                       |             |                                 |
|                             | Wanni Start               | <u> </u>                              |             |                                 |
|                             | Entity MIB                | _                                     |             |                                 |
|                             |                           |                                       |             |                                 |
|                             |                           |                                       |             |                                 |

Passaggio 6. Passare a **Syslog** e selezionare la scheda **Elenchi eventi**. Selezionare il pulsante **Aggiungi**. Aggiungere un nome e i messaggi da includere nell'elenco. Selezionare **OK** per continuare.

| ame*       | loggin    | g-list     |   |       |
|------------|-----------|------------|---|-------|
| Severity/E | ventClass | Message ID |   |       |
|            |           |            | C | ) Add |
| Message II | Ds        |            |   |       |
| 111009     |           |            |   | 6     |
|            |           |            |   |       |
|            |           |            |   |       |
|            |           |            |   |       |

Passaggio 7. Selezionare la scheda Destinazioni di logging e selezionare il pulsante Aggiungi.

Modificare la destinazione di registrazione in Trap SNMP.

Selezionare **Elenco eventi utente** e scegliere l'elenco di eventi creato nel passo 6 accanto ad esso.

Selezionare OK per completare la modifica della sezione.

| Add Logging            | g Filter       |      |                |          |    | ?     |
|------------------------|----------------|------|----------------|----------|----|-------|
| Logging<br>Destination | SNMP Trap      | ~    |                |          |    |       |
| Event Class            | Use Event List | ~    | logging-list   | <b>~</b> |    |       |
|                        |                |      |                |          |    | O Add |
| Event Class            |                |      | Syslog Severit | τγ       |    |       |
|                        |                | No r | ecords to disp | lay      |    |       |
|                        |                |      |                |          | (  |       |
|                        |                |      |                |          | ок | Cano  |

Passaggio 8. Selezionare il pulsante Salva e Distribuire le modifiche al dispositivo gestito.

## Verifica

I comandi riportati di seguito possono essere utilizzati sia nella CLI FTD CLISH che nella CLI ASA.

### Mostra statistiche snmp-server

Il comando **"show snmp-server statistics**" fornisce informazioni sul numero di invii di una trap. Questo contatore può includere altre trap.

```
# show snmp-server statistics
0 SNMP packets input
0 Bad SNMP version errors
0 Unknown community name
0 Illegal operation for community name supplied
0 Encoding errors
0 Number of requested variables
0 Number of altered variables
0 Get-request PDUs
0 Get-next PDUs
0 Get-bulk PDUs
0 Set-request PDUs (Not supported)
2 SNMP packets output
0 Too big errors (Maximum packet size 1500)
0 No such name errors
0 Bad values errors
0 General errors
0 Response PDUs
2 Trap PDUs
L'ID messaggio utilizzato in questo esempio viene attivato ogni volta che un utente esegue un
```

comando. Ogni volta che viene emesso un comando "show", il contatore aumenta.

### Mostra impostazione di registrazione

L'**impostazione "show logging**" fornisce informazioni sui messaggi inviati da ciascuna destinazione. La registrazione della cronologia indica i contatori delle trap SNMP. Le statistiche di registrazione dei trap sono correlate ai contatori degli host Syslog.

# show logging setting Syslog logging: enabled Facility: 20 Timestamp logging: enabled Hide Username logging: enabled Standby logging: disabled Debug-trace logging: disabled Console logging: disabled Monitor logging: disabled Buffer logging: level debugging, 30 messages logged Trap logging: level debugging, facility 20, 30 messages logged Global TCP syslog stats:: NOT\_PUTABLE: 0, ALL\_CHANNEL\_DOWN: 0 CHANNEL\_FLAP\_CNT: 0, SYSLOG\_PKT\_LOSS: 0 PARTIAL\_REWRITE\_CNT: 0 Permit-hostdown logging: disabled History logging: list syslog-list, 14 messages logged Device ID: disabled Mail logging: disabled ASDM logging: disabled

Utilizzare il comando "show logging queue" per assicurarsi che non vengano eliminati messaggi.

# show logging queue

Logging Queue length limit : 512 msg(s) **0 msg(s)** discarded due to queue overflow **0 msg(s)** discarded due to memory allocation failure Current 0 msg on queue, 231 msgs most on queue

## Informazioni correlate

- Messaggi syslog Cisco serie ASA
- <u>CLI Book 1: Guida alla configurazione della CLI per le operazioni generali della serie Cisco</u> ASA, 9.12
- Configurazione di SNMP su appliance Firepower NGFW